### Breve guida sulla piattaforma per i corsi ECM erogati sulla piattaforma di Finivest Congressi

1 Raggiungere la piattaforma tramite uno di questi link

https://www.finivestcongressi.it/

https://telefonoarcobaleno.org/

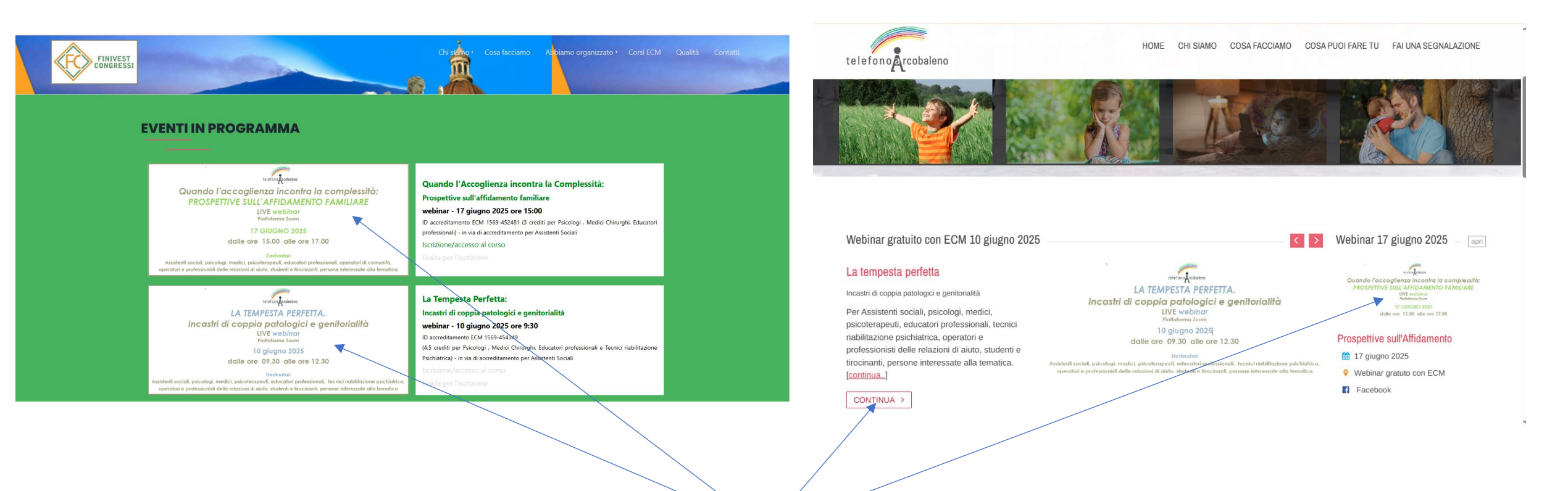

2 Individuare il link per il corso a cui si vuole accedere e cliccare sulla locandina

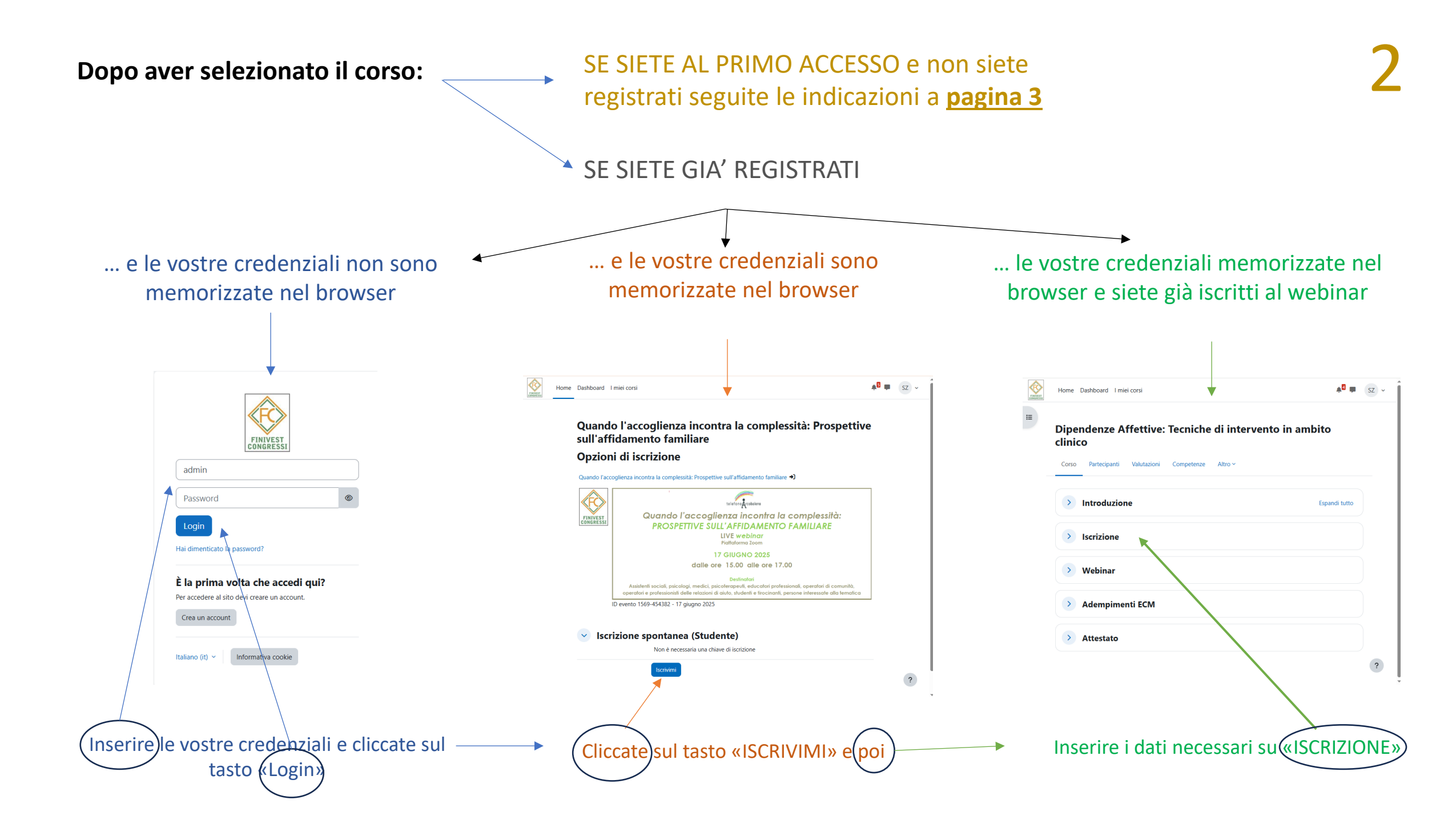

### ISTRUZIONI PER IL PRIMO ACCESSO (solo per i nuovi utenti)

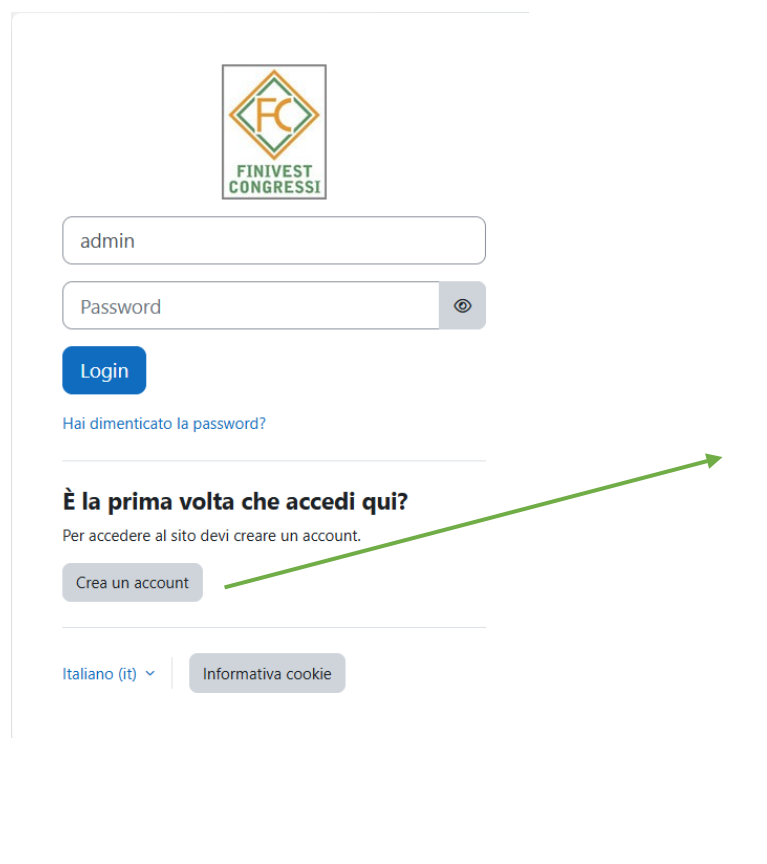

#### Nuovo account

| Username 🜗                                             |                                                                         |                                                                 |                                                             |       |  |  |  |
|--------------------------------------------------------|-------------------------------------------------------------------------|-----------------------------------------------------------------|-------------------------------------------------------------|-------|--|--|--|
| La password deve essere<br>almeno 1 numero(i), conto   | lunga almeno 8 caratteri, contenere<br>enere almeno 1 lettera(e)        |                                                                 | A2 ~                                                        | Login |  |  |  |
| minuscola(e), contenere a<br>almeno i seguenti caratte | Imeno 1 lettera(e) maiuscola(e),<br>ri speciali: 1 (ad esempio * oppure |                                                                 |                                                             |       |  |  |  |
| #).                                                    |                                                                         | Finivest Congressi srl                                          |                                                             |       |  |  |  |
| Password 🕕                                             |                                                                         | -                                                               |                                                             |       |  |  |  |
|                                                        |                                                                         | È stata inviata una mail all'indirizzo <b>vostroindirizzoen</b> | ail@posta.com                                               |       |  |  |  |
| dirizzo email                                          |                                                                         | La mail contiene alcune semplici istruzioni per comple          | tare la registrazione.                                      |       |  |  |  |
|                                                        |                                                                         | In caso di difficoltà contattare l'amministratore del sito      | In caso di difficoltà contattare l'amministratore del sito. |       |  |  |  |
|                                                        |                                                                         |                                                                 |                                                             |       |  |  |  |
| dirizzo email (ripeti) 🖖                               |                                                                         | Continua                                                        |                                                             |       |  |  |  |
|                                                        | Nazione                                                                 |                                                                 |                                                             |       |  |  |  |
| ne 🌗                                                   | Stato +                                                                 |                                                                 |                                                             |       |  |  |  |
|                                                        | Altri campi                                                             | A queste punto d                                                | ovoto cliccov                                               |       |  |  |  |
| ome 🕕                                                  |                                                                         |                                                                 |                                                             | ? 30  |  |  |  |
|                                                        |                                                                         | link della email di ai                                          | utenticazion                                                | e pe  |  |  |  |
| à /l ocalità                                           |                                                                         | attivare il vostro                                              | account e q                                                 | uind  |  |  |  |
|                                                        | Professione                                                             | accedere come de                                                | scritto a nag                                               | ina   |  |  |  |
|                                                        | Educatore Professionale 🗢                                               |                                                                 |                                                             | ina   |  |  |  |
|                                                        | Disciplina ECM 🚯                                                        |                                                                 |                                                             |       |  |  |  |
|                                                        | NESSUNA 🗢                                                               | In caso di probler                                              | ni nella ricez                                              | zion  |  |  |  |
|                                                        | Recapito telefonico                                                     | della e                                                         | mail contatt                                                | ate   |  |  |  |
|                                                        |                                                                         |                                                                 |                                                             |       |  |  |  |
|                                                        |                                                                         |                                                                 |                                                             |       |  |  |  |
|                                                        | Crea il mio nuovo account Annulla                                       |                                                                 |                                                             |       |  |  |  |
|                                                        | <ul> <li>campi a compilazione obbligatoria</li> </ul>                   |                                                                 |                                                             |       |  |  |  |

| Una volta completata l'iscrizione                                                                  | Home Dashboard I miei corsi                                                       | ↓ <sup>5</sup> ■ SZ ~ |
|----------------------------------------------------------------------------------------------------|-----------------------------------------------------------------------------------|-----------------------|
|                                                                                                    | Quando l'accoglienza incontra la comple<br>Prospettive sull'affidamento familiare | essità:               |
| Tutti gli iscritti dovranno:                                                                       | Sei stato iscritto al corso.                                                      | ×                     |
| <ul> <li>Inserire i dati personali</li> <li>Seguire il webinar</li> </ul>                          | > Introduzione                                                                    | Espandi tutto         |
|                                                                                                    | > Iscrizione                                                                      |                       |
| I Professionisti ECM gestire le attività                                                           | > Webinar                                                                         |                       |
| predisposte nell'area a loro riservata                                                             | > Area Professionisti ECM 🔒                                                       |                       |
| Gli Assistenti Sociali scaricare l'attestato se<br>seguiranno almeno l'80% del webinar             | ► ► ► ► ► ► ► ► ► ► ► ► ► ► ► ► ► ► ►                                             |                       |
| I Partecipanti che non maturano crediti formativi,<br>scaricare l'attestato (frequenza minima 80%) | Area Uditori                                                                      | ?                     |

# IN CASO DI DIFFICOLTA' CONTATTARE il 335.5746776

# Sintesi delle azioni che vanno eseguire sulla piattaforma

|                                                                                                    | FINIVEST | Home           | Dashboard I miei corsi                                                                                  | SZ ~ |
|----------------------------------------------------------------------------------------------------|----------|----------------|----------------------------------------------------------------------------------------------------|------|
| 1 Formalizzare l'iscrizione inserendo il proprio Codice Fiscale<br>e dichiarando la propria professione e specializzazione | II       | Dipe<br>clinic | ndenze Affettive: Tecniche di intervento in ambito<br>co<br>Partecipanti Valutazioni Competenze Altro ~ |      |
| 2 Seguire il webinar                                                                                                    |          |                | Introduzione Espandi tut                                                                                | to   |
|                                                                                                    |          |                | Iscrizione                                                                                              |      |
| 3 Compilare la scheda anagrafica, sostenere il test e fornire<br>la propria valutazione sull'attività                      |          |                | Webinar                                                                                                 |      |
|                                                                                                    |          | >              | Adempimenti ECM                                                                                         |      |
| 4 Scaricare l'attestato                                                                                                    |          |                | Attestato                                                                                               |      |
|                                                                                                    |          |                |                                                                                                    | ?    |

All'interno di ogni sezione troverete le necessarie informazioni